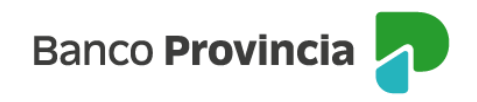

## **BIP Móvil**

## Consulta de órdenes de extracción generadas (ODE)

Para consultar las órdenes de extracción generadas, ingresá al menú "Cuentas", solapa "Extracción sin tarjeta" y seleccioná la cuenta desde la que generaste las órdenes (ODE).

El sistema te mostrará el listado de todas las órdenes de extracción generadas (ODE) con los siguientes datos: fecha de alta y de vencimiento, DNI de la persona beneficiaria, cuenta a debitar, importe y estado.

Para descargar el detalle de las ODE, deberás ingresar en el menú localizado en la parte superior derecha de la pantalla.

Si necesitás consultar el código de extracción de una orden, presioná sobre la misma en el listado.

Para filtrar las ODE por número de documento de la persona beneficiaria, estado y rango de fechas, presioná el botón "Mostrar filtros".

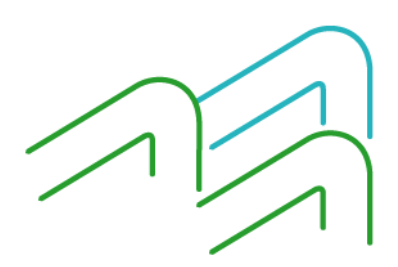

Página 1 de 1